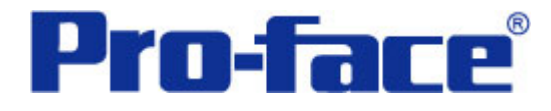

# 数字小键盘部件 说明书

# 普洛菲斯国际贸易(上海)有限公司 技术热线: 021-6361-5008

# 目录

| 内容                  | 页码 |
|---------------------|----|
| 1. 概述               | 3  |
| 2. 画面建立             | 5  |
| 3. 地址说明             | 10 |
| 4. GP、PLC 和画面编辑软件版本 | 10 |
| 5. 画面复制             | 11 |
| 6. 注意事项             | 13 |
| <附录>                |    |
| 关于 LS 区             | 14 |
| 确认地址                | 15 |
| 关于 Tags             | 16 |

注意: 在您的系统中使用本例时, 在操作前请检查。

#### 1. 概述

数字小键盘用于输入设定值,画面编辑软件中提供了这一功能。但也可以自己 制作类型不同的键盘,本例中部分数字小键盘就是自制的,您也可以在您的工程文 件中编辑这些键盘。

I. 画面编辑软件自带的数字小键盘样式:

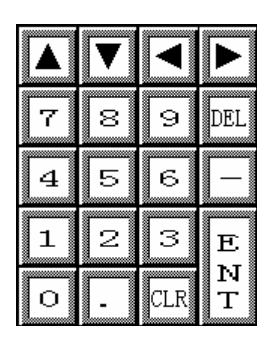

II. 本例中出现的数字小键盘

**1:**现有 单色

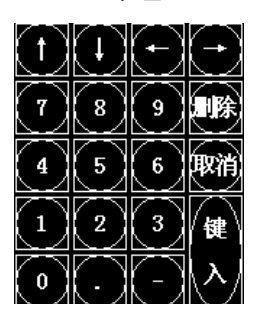

**4:**自制 水晶 **64/256**色

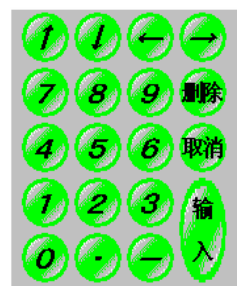

2:现有 64/256 色

| 1 | ( t | ŧ | $\left[ \rightarrow \right]$ |
|---|-----|---|------------------------------|
| 7 | 8   | 9 | 删除                           |
| 4 | 5   | 6 | 取消                           |
| 1 | 2   | 3 | 输                            |
| 0 | •   | - |                              |

5: 自制

8)9)

**5)6)** 

圆形 64/256 色

**3:**现有 64 色

| 1 | ţ | + | -  |
|---|---|---|----|
| 7 | 8 | 9 | 劃除 |
| 4 | 5 | 6 | 取消 |
| 1 | 2 | 3 | 输  |
| 0 | - | - | 入  |

6: 自制 方形 64/256 色

|     | F | Ð  |
|-----|---|----|
| 78  | 9 | 删除 |
| 4 5 | 6 | 取消 |
| 12  | 3 | 输  |
| 0.  | Ε |    |

(注意) 根据使用触摸屏的型号和画面编辑软件的版本不同,有些数字小键盘可能在 您的画面上不能正常显示。(→6.注意事项)

|       |                       |        |    | 显示 | 颜色   |       |
|-------|-----------------------|--------|----|----|------|-------|
| 基本画面  | 键盘显示                  | 单<br>色 | 8色 | 64 | 色(注) | 256 色 |
|       |                       |        |    | 77 | 2000 |       |
| B8990 | 显示现有的单色数字小键盘          | Ο      | 0  | Ο  | 0    | 0     |
| B8991 | 显示现有的 64 色数字小键盘       |        |    |    | 0    | 0     |
| B8992 | 显示现有的开关 64 色数字小键盘     |        | 0  | 0  | 0    | 0     |
| B8993 | 显示自制作的水晶开关 64 色数字小键盘  |        |    |    | 0    | 0     |
| B8994 | 显示自制作的圆形开关 64 色数字小键盘  |        |    |    | 0    | 0     |
| B8995 | 显示自制作的方形开关 64 色数字小键盘  |        |    |    | 0    | 0     |
| B8996 | 显示现有的开关 256 色数字小键盘    |        |    |    |      | 0     |
| B8997 | 显示自制作的水晶开关 256 色数字小键盘 |        |    |    |      | 0     |
| B8998 | 显示自制作的圆形开关 256 色数字小键盘 |        |    |    |      | 0     |
| B8999 | 显示自制作的方形开关 256 色数字小键盘 |        |    |    |      | 0     |

#### 基本画面里显示的数字小键盘和支持的颜色

(注意)如果你使用的触摸屏是最高支持 64 色, 在 GP2000 系列和 GP77 系列的显示和本 例将有所不同。(→6. 注意事项)

各按键说明

- 0-9:数值输入
- : 用于十进制小数点输入
- : 用于输入[-](负数)
- ↑↓:移动到输入位置
- →←: 移动到输入数位
- 删除:清除输入的数据,同时显示0。
- 取消: 隐藏键盘
- 输入:输入数值,同时移到下一个输入位置

例子中画面数字小键盘显示

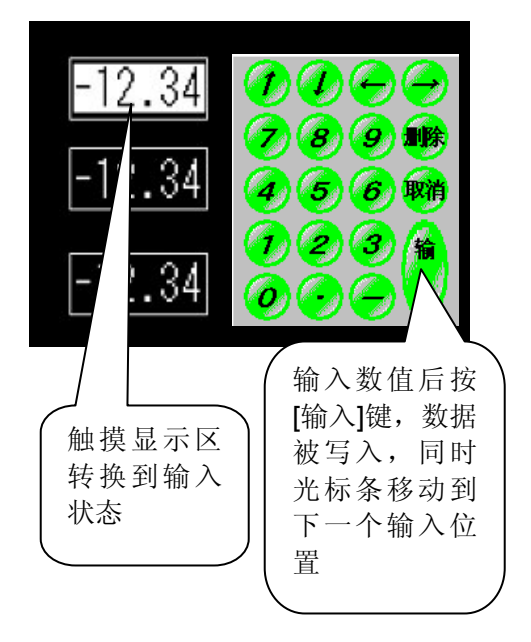

### 2. 画面建立

B8990-8999:显示数字小键盘的画面。(其它类型的数字小键盘画面制作和下列方法相同)

| 白带的黄盘小树舟                                       | U Iag设置                                              |
|------------------------------------------------|------------------------------------------------------|
|                                                | 一般信息 指定窗口                                            |
|                                                | 厂 高速                                                 |
| 12-34-1-2-34-1                                 | 字地址 U-tag                                            |
|                                                |                                                      |
|                                                | ◎ 直接                                                 |
|                                                | ○ 间接 窗口注册号 1990                                      |
|                                                | 1990 V1990 160x20 1991 180x20                        |
|                                                | 1992 01992 160x20<br>1993 01993 176x20               |
|                                                |                                                      |
|                                                |                                                      |
| ( c )                                          |                                                      |
| T Tag 设置                                       | K Tag设置                                              |
| 一般信息 模式  选项                                    |                                                      |
| ○位 ○字 ○特殊<br>位地址                               | 字地址         触发位地址                                    |
| <ul> <li>【IS810000 ・</li> <li>(切け向)</li> </ul> |                                                      |
| ○ 置位 ○ 复位                                      | <ul> <li>○ 地址</li> <li>〇 地址</li> <li>〇 地址</li> </ul> |
| ○瞬间<br>○反转                                     | ○ 设备类型及地址 ◎ Bin ○ BCD                                |
| て比較の通常                                         | ▶ 何号 1/- 並示及与数据相式<br>□ 四含五入                          |
|                                                | ○ Dec<br>○ Hex<br>○ Hex                              |
| 厂 五岐                                           | C BCD C BCD<br>C Oct C Bin                           |
|                                                | K-tag                                                |
| ₩帧条件<br>6°位 0% C/位 0FF                         |                                                      |
|                                                | 确定 取消帮助 (t)                                          |

- A: K-tag 保存数字小键盘输入设置值。(→关于 K-tag)
- B: T-tag 触发 K-tag 输入。(→关于 T-tag)
- **C: U-tag** 显示注册的窗口画面。(→关于 **U-tag**)

当您按下 K-tag 时,在 K-tag 上的 T-tag 置位。 使 K-tag 的触发位为 ON,进入输入状态。 当 U-tag 地址中的值为 "1"时,U-tag 指定的窗口画面将显示。

### **U1990-999**: 数字小键盘画面 (其它类型的数字小键盘制作和下列方法相同)

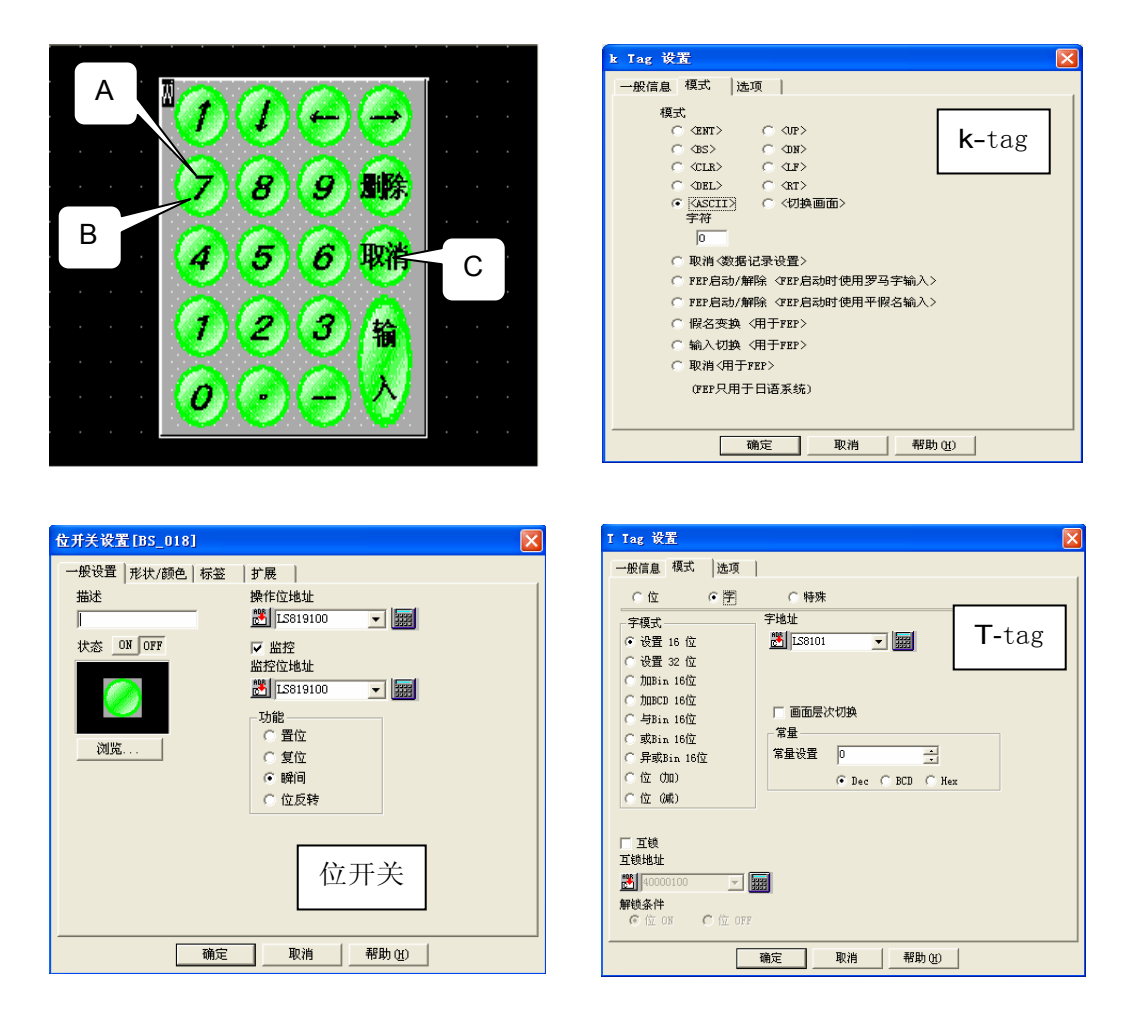

- A: k-tag 在按下后数字小键盘可以操作。(→关于 k-tag)
- B: 位开关 按下时灯变亮,以显示状态发生变化。
- C: T-tag 按下取消键后,隐藏窗口画面。

当数字小键盘上的开关被按下时,执行 k-tag 的设置功能。

位开关按下时,监控位地址置 ON,开关变亮以显示被按下的状态。(在窗口画面 U1990、 U1991 和 U1996,放置在灯部件上的 T-tag 位地址和灯部件的位地址相 同。)

T-tag 放置在取消按钮下,用来给 U-tag 的地址里写 "0",隐藏窗口画面。 ※您可以随意改变这些位开关和灯部件。

| 位开关设置[BS_018]                                                                |                                                                                                    | X |
|------------------------------------------------------------------------------|----------------------------------------------------------------------------------------------------|---|
| <ul> <li>一般设置 形状/颜色 标签</li> <li>描述</li> <li>状态 ON OPF</li> <li>浏览</li> </ul> | 扩展       操作位地址       透, IS819100       び 监控       送行(2819100)       透, IS819100       少能       ○ 置位       ○ 愛位       ○ 喉响同       ○ 位反转 |   |
| 确定                                                                           | 取消 帮助 (1)                                                                                                    |   |

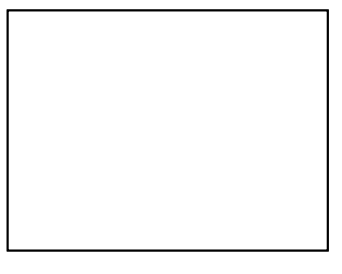

# 转换部件方法1(已有部件)

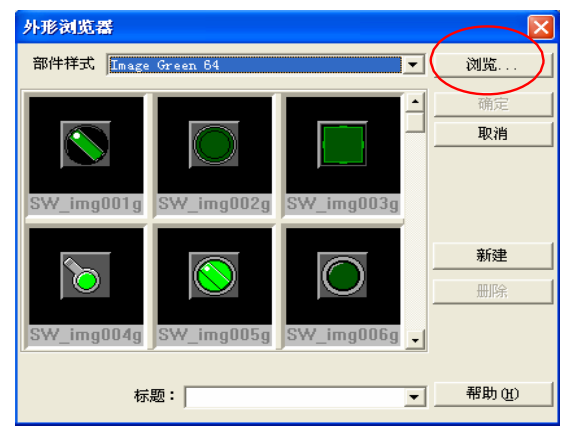

| 指定您要  | 用来替代的部  |
|-------|---------|
| 件,如果: | 您希望选择其它 |
| 的部件,  | 单击[浏览]按 |
| 钮。    |         |

| 打开                                                                                                    | ? 🛛                                                                                                    |
|----------------------------------------------------------------------------------------------------|----------------------------------------------------------------------------------------------------|
| 查找范围 (I): 🔁 p db                                                                                                    | - E 📸 💷 -                                                                                                    |
| Image256_BXT.bpd     Ims_white64.bpd       Ims_blue256.bpd     Ims_white256.bpd       Ims_blue256.bpd     Ims_wellow256.bpd       Ims_greyn.bpd     Ims_wellow256.bpd       Ims_greyn.bpd     Ims_wellow256.bpd       Ims_greyn.bpd     Ims_wellow256.bpd       Ims_greyn.bpd     Ims_wellow256.bpd       Ims_greyn.bpd     Ims_wellow256.bpd       Ims_greyn.bpd     Ims_wellow256.bpd       Ims_greyn.bpd     Ims_wellow2700       Ims_greyn.bpd     Ims_wellow2700       Ims_greyn.bpd     Ims_wellow2700       Ims_greyn.bpd     Ims_wellow2700       Ims_greyn.bpd     Ims_wellow2700       Ims_greyn.bpd     Ims_wellow2700       Ims_greyn.bpd     Ims_wellow2700       Ims_greyn.bpd     Ims_wellow2700       Ims_greyn.bpd     Ims_wellow2700       Ims_greyn.bpd     Ims_wellow2700       Ims_greyn.bpd     Ims_wellow2700       Ims_greyn.bpd     Ims_wellow2700       Ims_wellow2700     Ims_wellow2700       Ims_wellow2700     Ims_wellow2700       Ims_wellow2700     Ims_wellow2700       Ims_wellow2700     Ims_wellow2700       Ims_wellow2700     Ims_wellow2700       Ims_wellow2700     Ims_wellow2700       Ims_wellow2700     Ims_wellow2700       Ims_wellow2700     Ims | OP4-MM01.PDB     OP4-PL01.PDB     OP4-PL02.PDB     OP4-SC01.PDB     OP4-SC01.PDB     OP4-SF01.PDB     OP4-SF01.PDB |
| 文件名 (M):<br>文件类型 (D): 部件文件 (*. pdb;*. bpd)                                                                                                    | ▼ 打开 (0)                                                                                                    |
| 描述:                                                                                                    |                                                                                                    |

| 图片文件打开,选择<br>需要的文件。(→     |
|---------------------------|
| 6. 注意事项)在 pdb             |
| 中有很多文件, 根据<br>需要选择使用。     |
| 如果您使用 GP2000<br>彩色系列,可以自制 |
| 部件。                       |

#### 转换部件方法2(自制作部件)

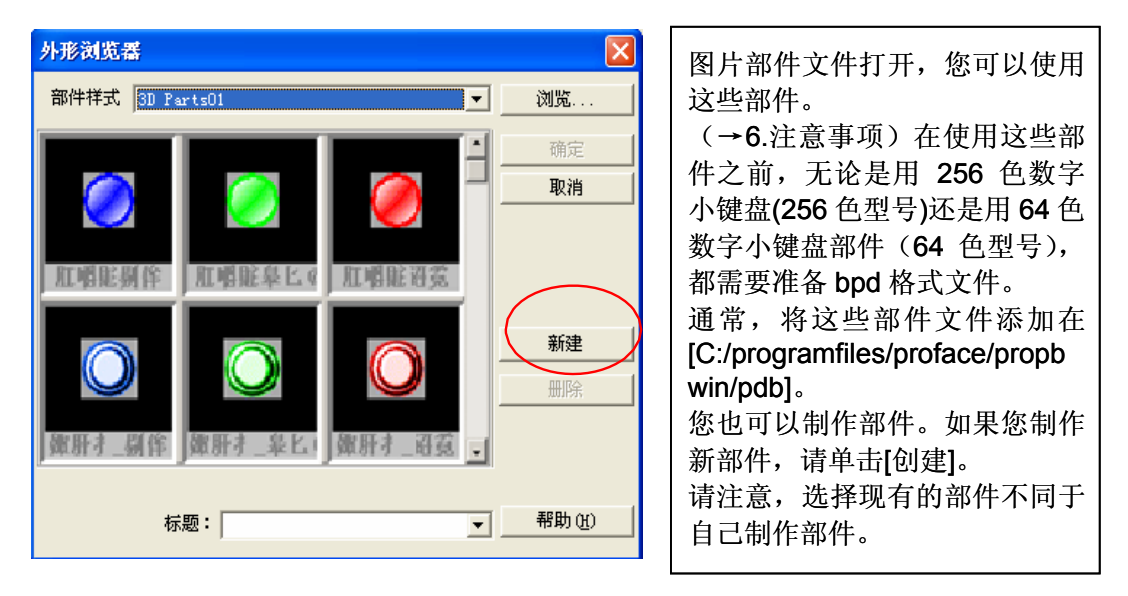

| 创建部件                  |                      |
|-----------------------|----------------------|
| 文件名                   | (A)<br>(A)<br>(美)(A) |
|                       |                      |
| 彩色彩色                  |                      |
| 请输入颜色类型:              |                      |
|                       |                      |
| v 5 E v 5 v E v 236 E |                      |
|                       | 帮助(H)                |

首先,创建文件来保存部件,单击[新建文件]。

|                   |               |                  | ?            |
|-------------------|---------------|------------------|--------------|
| CC): 🗀            | ) pdb         | • <del>•</del> • | r 🗐 🕈        |
| keyparts6         | 4 cn.8PD      |                  |              |
| kevparts2         | 56 cn.BPD     |                  |              |
|                   |               |                  |              |
|                   |               |                  |              |
|                   |               |                  |              |
|                   |               |                  |              |
|                   |               |                  |              |
|                   |               |                  |              |
|                   |               |                  |              |
| യ:  [             |               |                  | 保存(5)        |
| (N): 「<br>型(D): 图 | 像部件文件 (*.BPD) | ·                | 保存 (S)<br>取消 |
|                   |               |                  |              |

|--|

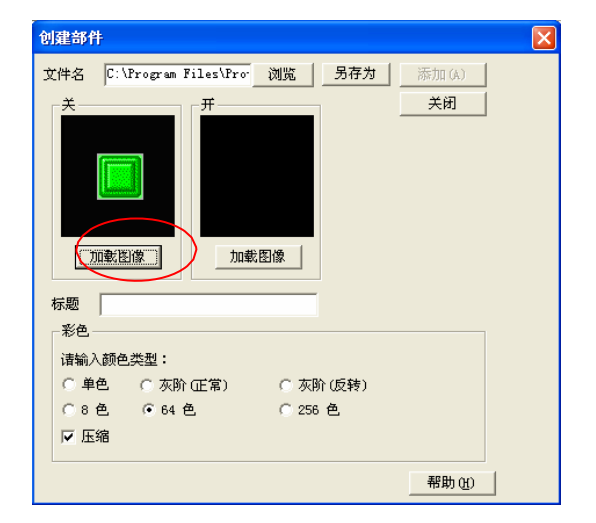

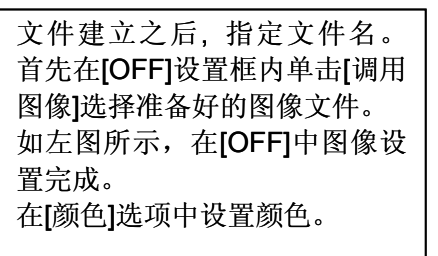

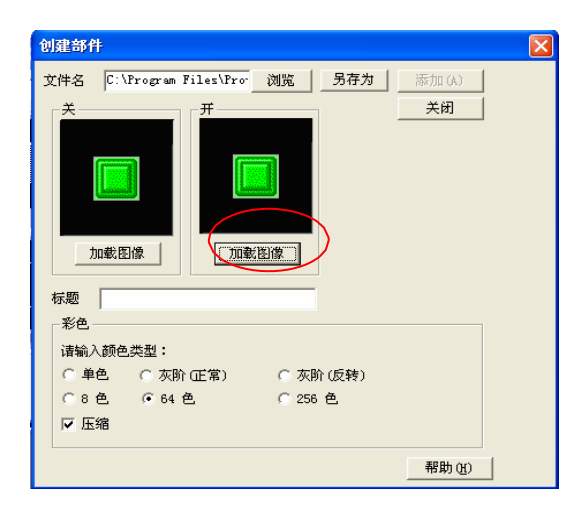

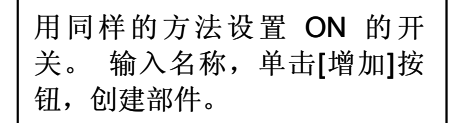

在本例中使用的画面号有: B8990-8999( 基本画面 8990-8999 ), U1990~1999 (窗口 画面 1990-1999)。

在您使用这个示例程序时,请根据您的系统改变画面号。(→5. 画面复制)

#### 3. 地址说明

示例程序中使用的地址见下表。(→关于 LS 区) 请根据您的系统改变下列地址。

| 地址              | 详细说明                 |  |
|-----------------|----------------------|--|
| 字地址             |                      |  |
| LS8100          | 窗口显示(非显示)地址(右侧数字小键盘) |  |
| LS8101          | 窗口显示(非显示)地址(左侧数字小键盘) |  |
| LS8110-8115     | 设置值存储地址              |  |
| 位地址             |                      |  |
| LS819000-819102 | 数字小键盘中的开关和指示灯地址      |  |

#### 4. GP、PLC 和画面编辑软件版本

本例使用的 GP、 PLC 和画面编辑软件的版本号说明如下。请注意,如果您的 PLC 和触摸屏的型号与本例不同,需要对工程设置和画面位置作必要的修改。 (→注意 事项)

使用的GP和PLC

GP: GP2300

PLC: MELSEC A1SJH (通讯模块), 三菱电机

(协议: MITSUBISHI MELSEC-AnN(LINK))

画面编辑软件版本: GP-PRO/PBIII C-Package03(V7.23中文版)

#### 5. 画面复制

0

如果您的工程文件已创建好,可以直接复制本例到您的工程中。请注意在复制时, 地址和画面号不能与工程中已有的地址和画面号重复。(→确认地址) 如果您使用的触摸屏型号与本例不同,需要对画面位置和设置进行适当的调整。

|                                                                                                    | 打开您的工程文件, 在工程<br>管理器的菜单中点击[应用],<br>然后点击[画面复制]命令。 |
|----------------------------------------------------------------------------------------------------|--------------------------------------------------|
| で<br>で<br>で<br>で<br>で<br>で<br>の<br>の<br>の<br>の<br>に<br>の<br>し<br>の<br>し<br>の<br>の<br>の<br>の<br>の<br>の<br>の<br>の<br>の<br>の<br>の<br>の<br>の |                                                  |

| 选择                |                        | ? |
|-------------------|------------------------|---|
| 查找范围 (I): 🜔       | ) key 💌 🗲 🔁 📸 📰 •      |   |
| GF tenkey_cn. pro |                        |   |
| 文件名(20): to       | enkey_cn. prw 打开 @)    |   |
| XHX2(U):  Y       | Indows_社程文件(*. prw) 取消 |   |
| 描述:               | 未命名                    |   |
| 显示机型:             | GP2300                 |   |
| 设备/PLC机型:         | Modicon Modbus (SLAVE) |   |
| 扩展SIO类型:          | none                   |   |

选择本例程序的文件 名,然后单击[打开]。

| 画面复制                                                                                                    | X                                                                                                    |                                                                                                    |
|----------------------------------------------------------------------------------------------------|----------------------------------------------------------------------------------------------------|----------------------------------------------------------------------------------------------------|
| ·源文件         ( 全部         ( 全部         ( 面面 从 [1999]         到 [1999]         画面类型:         窗口画面         ( 内部设置         ( 内部设置         ( 京福盖 C 合井         ( ) 数据采样         ( ) 预准         ( ) 四山本功能 | <ul> <li>目标文件</li> <li>系统工程.prw</li> <li>起始自 100 ÷</li> <li>复制</li> <li>关闭</li> <li>新助 00</li> </ul>                         | 本例中,键盘窗口 U1999 画<br>面被复制。<br>指定画面范围设置为 1999,<br>(从和到都是 1999) 画面类<br>型为窗口画面,指定复制到您<br>的工程文件后画面的编号 (本<br>例使用 100)。<br>清除所有系统信息的勾选。<br>设置完成,单击[复制]按钮。窗<br>口画面"100"被复制到您的工<br>程文件中。 |
| <ul> <li>○ 覆盖</li> <li>○ 合并</li> <li>□ 全局□-脚本</li> <li>○ 覆盖</li> <li>○ 合并</li> <li>□ 扩展SIO脚本</li> <li>□ 安全设置</li> <li>□ 任务计划</li> </ul>                                                             | <ul> <li>□ 文本索引表数据</li> <li>□ 手提式/ST数据</li> <li>□ 全局功能键</li> <li>□ 全局振动</li> <li>□ 背景灯颜色变更</li> <li>□ <b>注局互锁</b></li> </ul> |                                                                                                    |

#### 6. 注意事项

如果您的触摸屏型号与本例中使用的触摸屏型号不一致,画面的设置是不同的,因此 需要调整画面。可以使用本例的型号有: GP77R,GP377,GP2000 系列和 GLC 系列,采 用的软件是 6.0 或 6.0 以上版本。

GP(GLC)2000 系列 LS 区最大地址到 LS8191,其它型号最大到 LS4095。如果您的工程中复制了本例的程序画面但没有调整地址,程序不能正常运行,在这种情况下,请对地址进行调整。

本例中除了 U1900 和 U1992 画面,键盘使用的是"位图显示"。因此,如果您的触摸 屏不支持"位图显示",您是不能绘制那些键盘的。(GP2000 和 GLC2000 系列支持"位图显 示")。

如果您使用的触摸屏通讯协议是 MEMORY LINK SIO Type 或者 MEMORY LINK Ethernet Type, LS 区地址会有些不同。复制完程序后,画面编辑中使用 LS 区地址的部件 符号发生了变化, 但在 D 脚本里的 LS 区地址符号是没有改变的,所以运行时会发生错误。在这种情况下,请修改 D 脚本。

示例PLC 连接方式MEMORY LINK 连接方式部件和D脚本的触发表示LS10001000D脚本的操作表示[b:LS10000][b:100000][w:LS1000][w:1000]

LS 区是 GP 的一个内存区域,用来控制 GP 操作。LS 区的构成如下表:

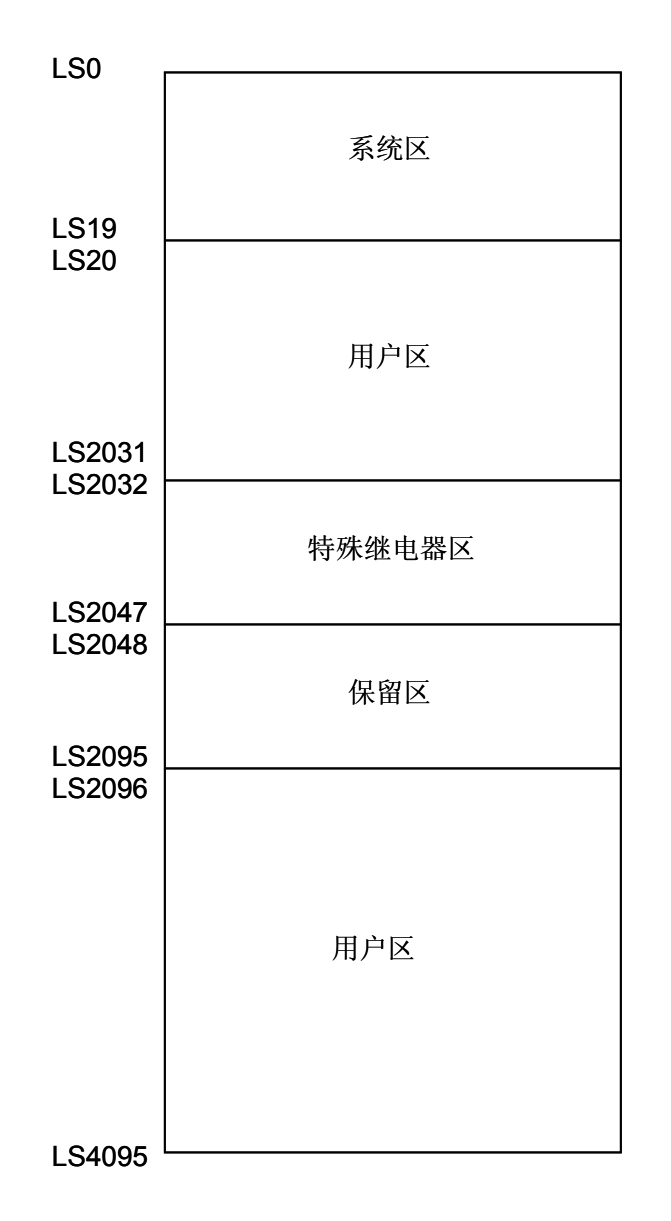

用户区是 GP 内部使用的一块地址区域,不能分配给 PLC。这个区域作为 GP 对部 件和 Tags 的内部处理,不能被 PLC 控制。 (→请查阅 "设备连接手册" 1-1-2 )

※在 GP2000 和 GLC2000 系列中, LS 区最大可以到 LS8191。

### 确认地址

以下部分介绍当前工程中哪些地址已被部件、D 脚本等使用,该地址的画面号也可通过同样的方法确定。

| 🔐 系統工程. prw : 未命名 -  | 工程管理器                                                                      |
|----------------------|----------------------------------------------------------------------------|
| 工程(2) 画面/设置(S) 控制(C) | 应用 (1) 帮助 (1)                                                              |
|                      | 画面复制(S)<br>转换图像(V)<br>压缩图像(C)<br>转换DXF(X)                                  |
|                      | 导入/导出文本画面 ()<br>转换地址 (A)<br>转换调用画面号 (L)                                    |
| 0                    | 全局交叉参考 (E) ▶ 列表 (L)<br>曲 bb (M)                                            |
| GP系统设置<br>工程 投制      | CF卡工具(1)<br>压缩工具(2)<br>重建工具(数据恢复/忧化)(2)                                    |
| 新建                   | 文本索引表转换器 (B) 卡翰                                                            |
| ○ 打开                 | 協控<br>○ 报警<br>○ 規警<br>○ 規<br>○ 規<br>○ 規<br>○ 規<br>○ 規<br>○ 規<br>○ 規<br>○ 規 |
| GP2300               | 变更<br>管理器 退出                                                               |
| Todicon Todbus (SL   | AVE) Pro-face                                                              |
| 🔁 none               |                                                                            |
| 全局交叉参考列表             |                                                                            |

在您的工程中,选择工程管理 器[应用]菜单下的[全局交叉参 考]-[列表]命令。

| 全局交叉参考列  | 表                                             | 2        |
|----------|-----------------------------------------------|----------|
| 位地址 字地址  | :                                             |          |
| 地址       | en .                                          | 地址       |
| LS810000 | B8990, B8991, B8992, B8993, B8994, B8995, B 📃 |          |
|          | B8997, B8998, B8999                           | - 地址     |
| LS810100 | B8990, B8991, B8992, B8993, B8994, B8995, B   | ④ 己用 ∩∩  |
|          | B8997, B8998, B8999                           |          |
| LS819000 | V1990, V1991, V1992, V1993, V1994, V1995, V   | ○ 所有 (A) |
|          | V1997, V1998, V1999                           |          |
| LS819001 | V1990, V1991, V1992, V1993, V1994, V1995, V   |          |
|          | V1997, V1998, V1999                           | 打开画面     |
| LS819002 | V1990, V1991, V1992, V1993, V1994, V1995, V 🎽 | ****     |
|          | <u>&gt;</u>                                   | 转换地址     |
|          |                                               |          |
|          | 关闭 帮助(H)                                      |          |

然后会弹出"全局交叉参考列 表"窗口,列表中将显示已使 用的地址和画面号。双击某个 地址或点击窗口右侧的[打开 画面],输入您要查找的地 址,然后使用该地址的画面将 自动打开。

## 关于 Tags

K-tag: 通过触摸面板上的键盘来输入设定值

- 字地址 用于存储设置的数值
- 触发位地址 位地址,触发键盘输入

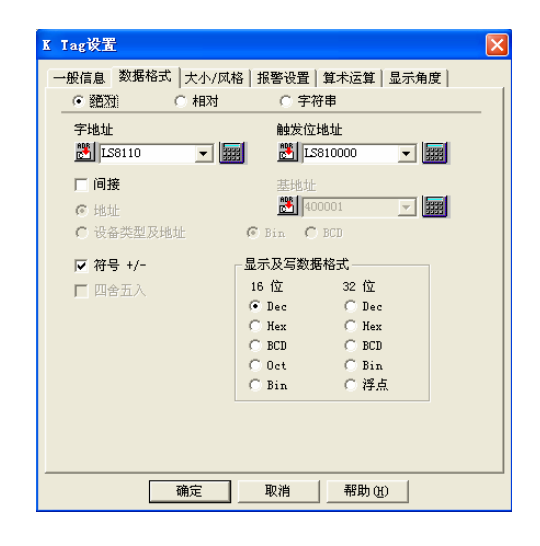

T-tag: 和触摸面板上的开关功能相同

• 模式

从位/字/特殊中选择一个模式

- 位地址 该地址进操作指定的位访问
- 位访问
   选择操作按下后执行

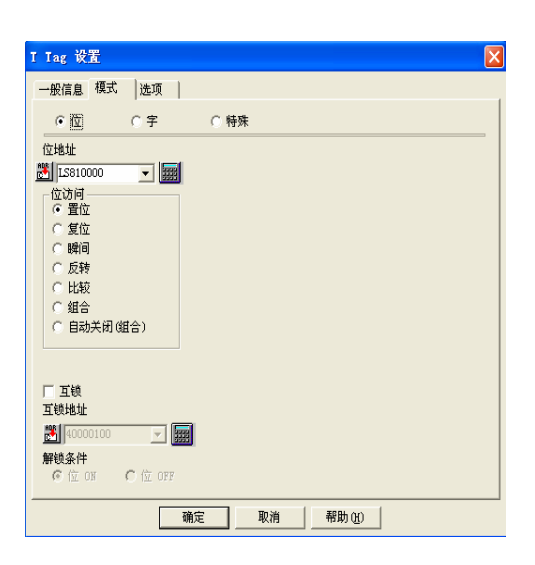

U-tag: 用于在基本画面上显示窗口画面

- 字地址 控制哪一个窗口画面显示(隐藏)。
   地址内的值为"0"时,窗口隐藏。
   地址内的值为"1"时,窗口弹出。
- 指定窗口 指定窗口画面是固定的还是可变的。
  窗口注册编号
- 如果指定窗口中选择"直接",在窗口 注册编号内选择显示的窗口。

| J Tag设置                             |
|-------------------------------------|
| 一般信息指定窗口                            |
|                                     |
| 字地址                                 |
| 153100 V ## LS3100 V                |
|                                     |
| © 直接                                |
| C 间接 窗口注册号 1990 <u>→</u> 5万里 1-2000 |
| 1990 V1990 160x20 1991 1991 11991   |
| 1992 V1992 160x20                   |
| 1993 U1993 176x20 📉                 |
| 福完 取消 帮助(4)                         |
| MIAC                                |

k-tag: 放置在键盘上输入设定值 模式

• 选择键盘按下时执行的动作。

如果要输入字符(号码),在[ASCII]中输入要显示的字符(号码)。

| k Ing 设置                  |
|---------------------------|
| 一般信息模式 选项                 |
| 模式                        |
| C <ent> C <ur></ur></ent> |
| C ⟨BS⟩ C ⟨DN⟩             |
|                           |
| C (DEL) C (RT)            |
| ○ (ASCII) ○ 〈切換画面〉        |
| <del>5-10</del>           |
| ○ 取消 〈数据记录设置〉             |
| ○ FEF启动/解除〈FEF启动时使用罗马字输入〉 |
| ○ FEF启动/解除〈FEF启动时使用平假名输入〉 |
| ○ 假名变换〈用于FEF〉             |
| ○ 輸入切换〈用于FEP〉             |
| ○ 取消<用于FEP>               |
| (FEF只用于日语系统)              |
|                           |
|                           |